# АО «КЛЕВЕР»

Рекомендации по установке Рекомендации по обновлению ПО Рекомендации по калибровке Рекомендации по эксплуатации АТ-11.110.000 РЭ (для специалистов и производства)

Система управления СКУ-КП-01 комплексов посевных серии SH и SC

| The the    | \$ <del>}</del>                   |            | $\triangle$ × |
|------------|-----------------------------------|------------|---------------|
|            | 12:                               | 36 M 🗶     |               |
| 98.5 HT/19 | алым*<br>200 мг/га<br>101.5 мг/га | 4.1 M*     |               |
| 48,1       | 46,9                              | 31,3       | 0             |
| 210        |                                   |            |               |
| E Dunalia  | 0.0 m X/                          | 0.0 ra/u 🔊 | 0 05/10194    |

Монтаж, установка и обновление ПО, калибровка

25.11.2024г.

#### введение

Настоящие рекомендации предназначены для специалистов сервисной службы и производственных подразделений АО «КЛЕВЕР» при установке оборудования системы управления и контроля (далее СКУ-КП-01), обновлению программного обеспечения СКУ-КП-01, калибровке актуаторов и редукторов привода, ремонте и запуске в эксплуатацию комплексов посевных в составе которых применяются бункера пневматические АТ-11 и АТ-8 производства АО «КЛЕВЕР».

Система управления позволяет производить более точную настройку нормы высева методом коррекции на мониторе системы (при помощи клавиш «+» и «-»).

При работе на малых нормах высева рекомендуется производить коррекцию нормы в установившемся режиме по рабочей скорости при прямолинейном движении посевного агрегата.

Следует учитывать, что система управления производит мониторинг данных с периодичностью обновления 10...20 секунд, поэтому при работе комплекса посевного необходимо принимать решение по изменению параметров высева на основе усредненных значений.

К работе с СКУ-КП-01 допускается обслуживающий персонал, ознакомленный с эксплуатационной документацией на систему контроля и управления комплексом посевным СКУ-КП-01 и на комплекс.

Данные рекомендации распространяется на модификации изделия согласно комплектациям посевных комплексов производства АО «КЛЕВЕР», указанных в ТУ 28.30.33-080-79239939-2017.

Настоящие рекомендации содержат основные сведения по устройству, принципу действия, техническому обслуживанию, регулировкам и заводским настройкам СКУ-КП-01, а также указания, необходимые для правильной и безопасной эксплуатации.

Приступая к работе, необходимо тщательно изучить настоящие рекомендации - это снизит риск ошибочных действий и облегчит работы по настройке системы.

Нарушение правил эксплуатации, технического обслуживания может привести к снятию гарантийных обязательств.

За поломки, вызванные неправильной сборкой, наладкой и эксплуатацией системы потребителем завод-изготовитель ответственности не несёт.

За ущерб и повреждения, возникшие в результате использования непроверенных деталей и дополнительных устройств, ошибочных действий персонала, самовольного проведения изменений в конструкции системы потребителем ответственность производителя полностью исключена.

Своевременный технический уход и выполнение правил эксплуатации, требований безопасности обеспечивают нормальную работу машины в назначенный срок службы.

В связи с постоянной работой по улучшению качества и технологичности своей продукции, завод-изготовитель оставляет за собой право на внесение изменений в конструкцию системы контроля и управления, которые не будут отражены в данном документе.

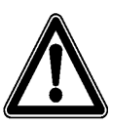

<u>ВАЖНО!</u> При калибровке и настройке нормы высева следует учесть, что для обеспечения заданной нормы высева посевной материал должен быть очищен от пожнивных остатков и соответствовать требованиям ГОСТ Р 52325-2005, чистота семян должна быть не менее 97%, посторонних примесей в посевном материале не допускается.

Неоднородность посевного материала и отклонение по его чистоте значительно сказывается на определение массы посевного материала за оборот катушки, что в дальнейшем влияет на фактическую норму высева.

По всем интересующим Вас вопросам в части конструкции и эксплуатации Системы управления и контроля СКУ-КП-01 обращаться в центральную сервисную службу:

344065, Российская Федерация, г. Ростов-на-Дону, ул. 50-летия Ростсельмаша 2-6/22 тел. /факс(863) 252-40-03 Web: E-mail: <u>service@kleverltd.com</u>

Web: www.KleverLtd.com

# 1. Контроль качества сборки элементов системы управления бункера

1.1. Сборку компонентов системы управления бункера комплексов посевного произвести в соответствии с требованиями КД (АТ-11.110.000 или АТ-8.110.000).

1.2. Присоединение компонентов произвести в соответствии с требованиями схемы электрических соединений.

1.3. Особое внимание следует уделить правильности позиционирования датчиков ходовых колес на высевающих аппаратах и редукторе главного привода. От параметров установки датчиков во многом зависит последующая работа системы управления нормой высева комплекса посевного.

- 1.3.1.Датчик 2 (рисунок 1) должен располагаться по середине профиля зубьев ходового колеса 1, отклонение по симметрии его установки не должно превышать 1,5 мм.
- 1.3.2. Торцевая поверхность датчика 2 должна располагаться перпендикулярно описанной окружности зубьев ходовых колес, т.е. ось датчика должна проходить через вал крепления ходового колеса.
- 1.3.3.Зазор между датчиком и вершиной зуба ходового колеса (размеры «A1» и «A2») должен составлять не менее 1 и не более 1,5 мм. Аналогично произвести регулировку датчика частоты вращения вентилятора установить зазор между датчиком и головкой болтов крыльчатки 1...1,5 мм.

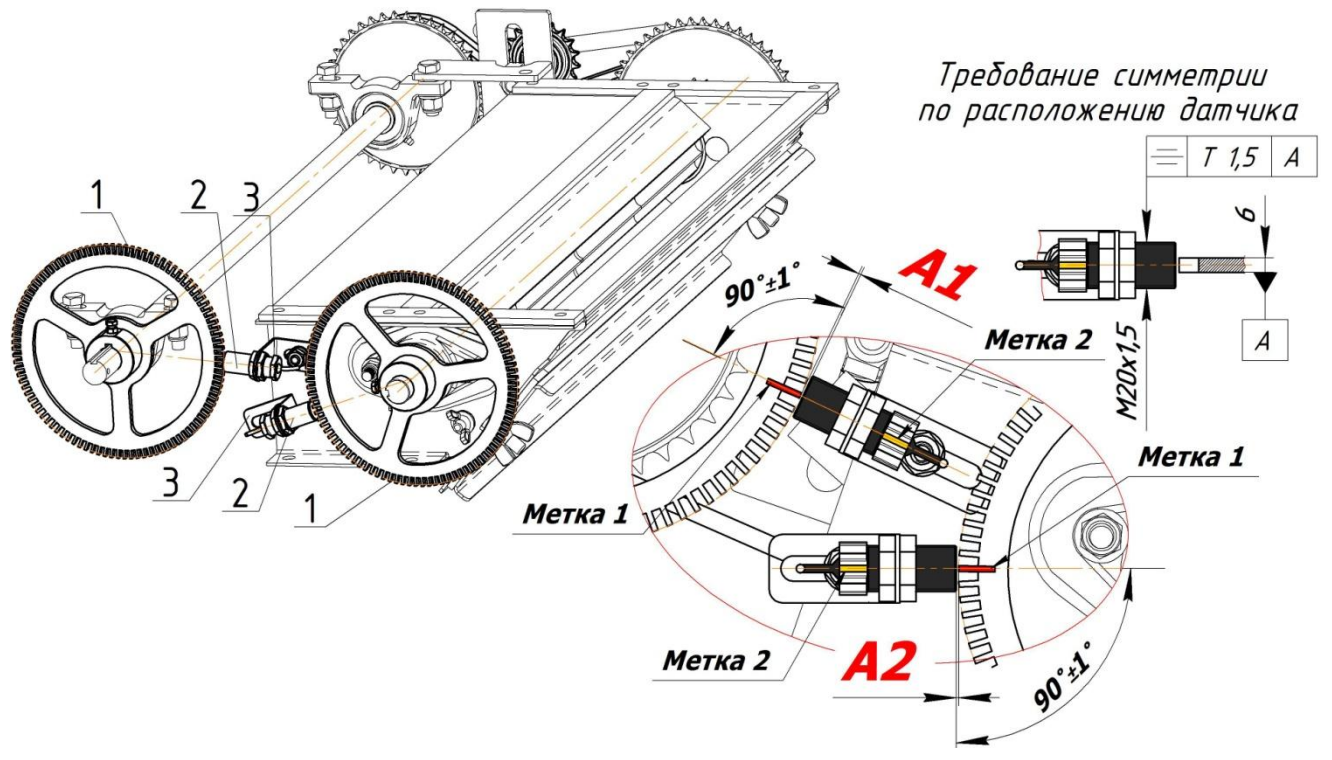

1 – ходовое колесо; 2 – датчик; 3 – кронштейн датчика. Рисунок 1. Установка датчиков ходовых колес

1.4. По завершению установки датчиков ходовых колес и регулировки зазора между датчиками и вершинами зубьев надлежит произвести проверку работы датчиков по количеству импульсов.

- 1.4.1.Для этого необходимо подсоединить к кабельной разводке бункера монитор, подключить питание.
- 1.4.2.Установить на каждом высевающем аппарате диапазон высева 1:1 (см. РЭ бункера АТ-11).
- 1.4.3.Отключить ВСЕ электромагнитные муфты привода, для облегчения вращения ходовых колес при регулировке (иконка изменит цвет на серый).
- 1.4.4.В меню монитора выбрать раздел «Настройки» ( ), рисунок 3 выбрать вкладку «Проверка датчиков» и произвести сброс значений по всем датчикам.
- 1.4.5. Произвести нанесение **меток 1** (рисунок 1) на зубья ходовых колес, ориентируя их напротив датчиков (рисунок 1) маркером или краской цветом, отличающимся от основного покрытия ходовых колес и **меток 2** на корпуса датчиков (при регулировке зазора не допускать проворота корпуса датчика, ориентироваться по меткам 2).
- 1.4.6. Произвести вращение ходового колеса вала высевающего аппарата по часовой стрелке (рисунок 2) для подсчёта количества импульсов каждым датчиком. Вращение ходового

колеса производить плавно, с частотой вращения 15...20 оборота в минуту. Количество оборотов ходового колеса не менее 2, контролировать по положению меток 1 (рисунок 1) относительно датчиков (необходимо совершать кратное вращение контролируемого ходового колеса).

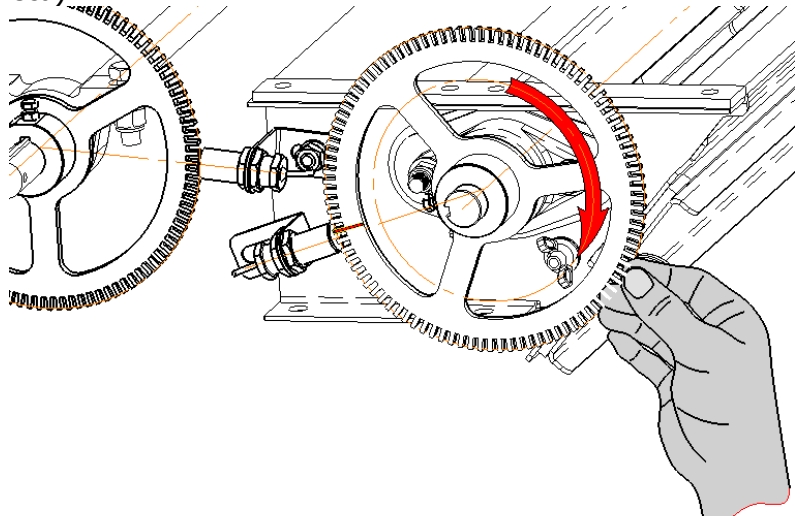

Рисунок 2. Вращение ходового колеса для подсчёта импульсов.

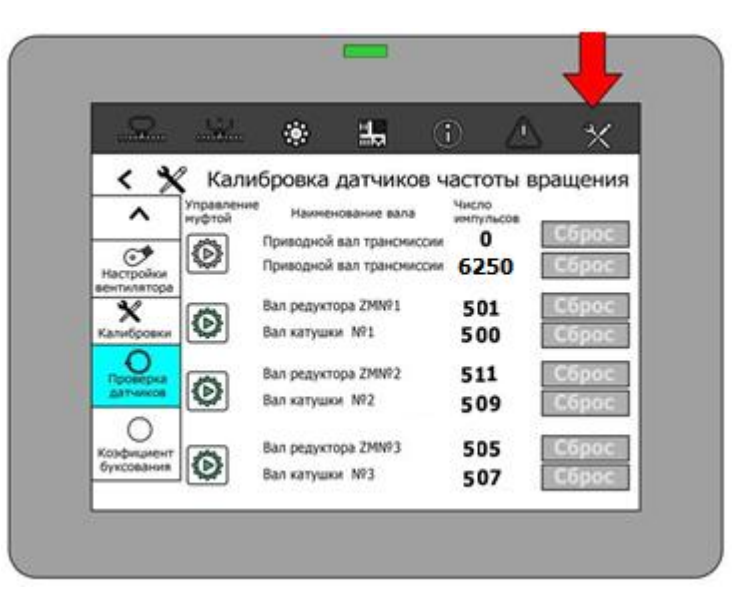

Рисунок 3. Меню монитора для проверки датчиков ходовых колес.

- 1.4.7. Достаточное количество импульсов для оценки качества установки датчиков ходовых колес на редукторах ZM не менее 500 (5 оборота ходового колеса, в подсчете оборотов ориентироваться по положению меток), большее количество импульсов в поверке повысит точность регулировки.
- 1.4.8. При 5 оборотах валов высевающих аппаратов:
  - количество импульсов составит менее 500 производится не полный подсчёт зубьев, для устранения данного отклонения надлежит уменьшить зазор «А1» или «А2» соответственно. При регулировке ориентироваться в разнице подсчёта импульсов
    - если отклонение менее 10 импульсов надлежит уменьшить зазор на 0,25 мм (1/6 оборота гайки крепления);
    - если отклонение 10...20 импульсов надлежит уменьшить зазор на 0,5 мм (1/3 оборота гайки крепления);
    - если отклонение свыше 20 импульсов надлежит уменьшить зазор на 0,75 мм (1/2 оборота гайки крепления).
  - количество импульсов составит более 500 производится ложное срабатывание в подсчёте зубьев, для устранения данного отклонения надлежит увеличить зазор «А1» или «А2» соответственно.

При регулировке ориентироваться в разнице подсчёта импульсов

- если отклонение менее 10 импульсов надлежит увеличить зазор на 0,25 мм (1/6 оборота гайки крепления);
- если отклонение 10...20 импульсов надлежит увеличить зазор на 0,5 мм (1/3 оборота гайки крепления);
- если отклонение свыше 20 импульсов надлежит увеличить зазор на 0,75 мм (1/2 оборота гайки крепления).

<u>ВАЖНО!</u> При регулировке зазора между датчиком и зубьями ходового колеса не допускается поворачивать датчик вокруг своей оси, это может привести к смещению чувствительной точки датчика относительно венца ходового колеса.

- 1.4.9.Допускаемое отклонение в подсчёте импульсов ходовых колес редуктора и вала высевающего аппарате не должно превышать на этапе регулировки зазора за 5 оборотов ходового колеса 5 импульсов (или ±1%), целевой результат не более 0,5%.
- 1.4.10. Регулировку зазора между датчиками и ходовыми колесами производить до получения отклонения не более 1%.
- 1.4.11. Оценку качества работы датчиков производить по принадлежности к каждому редуктору (независимо друг от друга), рекомендуется произвести не менее 5 оборотов ходового колеса высевающего аппарата. Т.е. необходимо производить сравнение значения импульсов вала редуктора ZM№3 со значением импульсов Вала катушки №3 – допускаемое значение в подсчёте количества импульсов не должно превышать 2%. На примере 3-го редуктора погрешность (Δ) равна (рисунок 3):

$$\Delta_3 = \frac{(N_{P3} - N_{BA3}) \cdot 100\%}{N_{P3}} \quad \Delta_3 = \frac{(|505 - 507|) \cdot 100\%}{505} = 0,396\%$$

- где: Δ<sub>3</sub> погрешность в подсчёте импульсов на приводе высевающего аппарата № 3, в %;
  - №3 количество импульсов в подсчёте с вала редуктора №3 (или 1, 2 соответственно), по данным монитора (рисунок 3);
  - N<sub>ваз</sub> количество импульсов в подсчёте с вала высевающего аппарата №3 (или 1, 2 соответственно), по данным монитора (рисунок 3).
  - 1.4.12. Аналогичным образом произвести оценку качества работы датчиков на 2-м и 3-м редукторе.

1.5. В положении 50% рабочего хода актуатора произвести совмещение стрелки указателя положения редуктора со шкалой в значении «50».

1.6. По завершению регулировки зазоров между ходовыми колесами и датчиками произвести проверку в подсчете импульсов при 10 оборотах вала высевающего аппарата. Оценку качества работы датчиков производить в соответствии с п.п.1.4.11.

1.7. Произвести проверку соответствия кинематической схемы (рисунок 4, таблица 1) и фактически установленной конфигурации бункера и комплекса по количеству зубьев звёздочек привода.

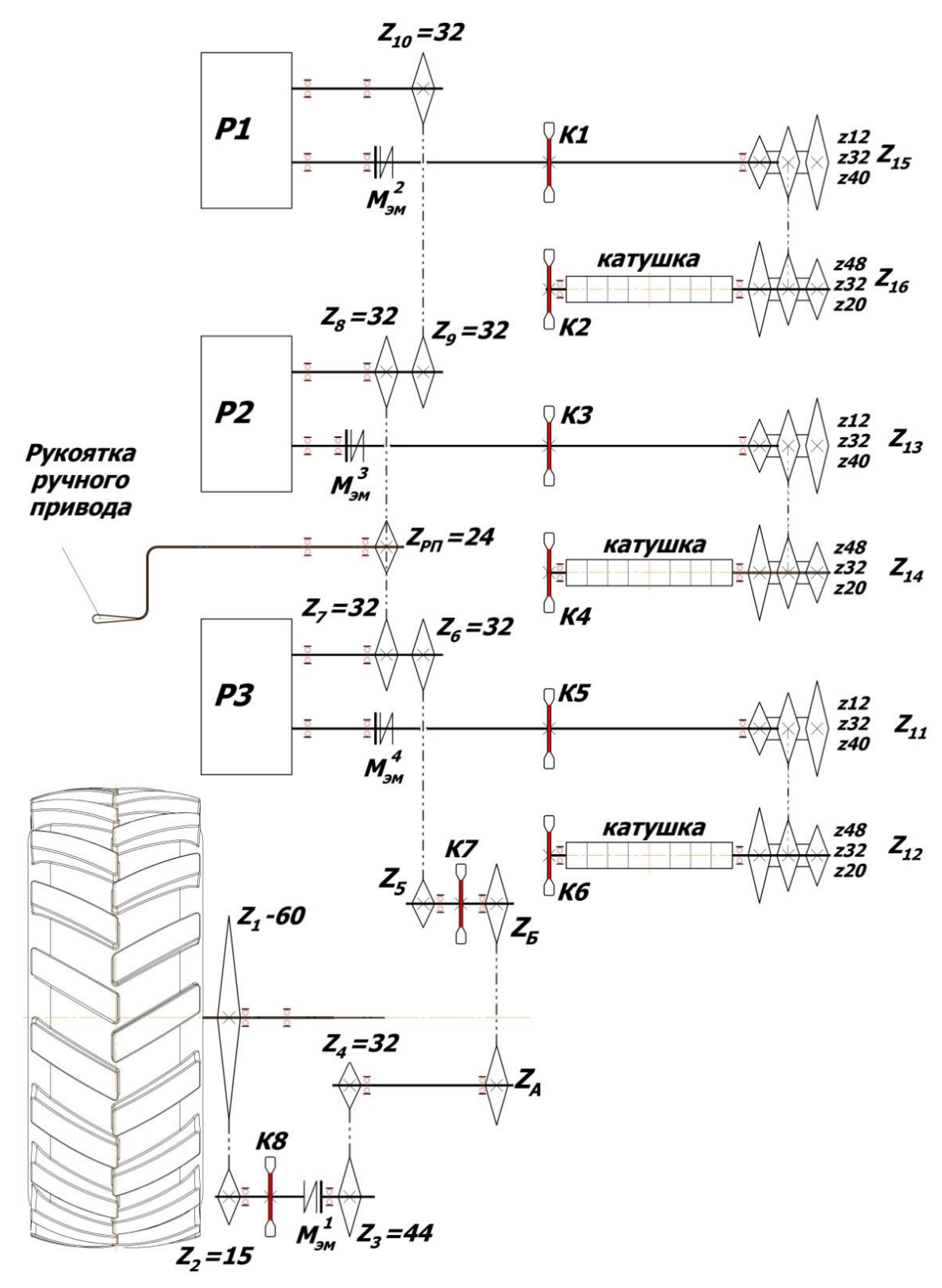

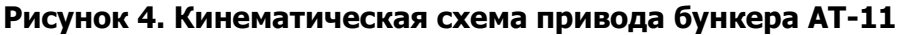

| Количество зубьев<br>звездочек                      | SH-8200    | SH-10200 | SH-12200 | SC-8200 | SC-10200   | SC-12200 | SC-14800 | SC-18300 |
|-----------------------------------------------------|------------|----------|----------|---------|------------|----------|----------|----------|
| привода                                             |            |          |          |         |            |          |          |          |
| Z <sub>1</sub>                                      |            |          |          |         | 60         |          |          |          |
| Z <sub>2</sub>                                      |            |          |          |         | 15         |          |          |          |
| Z <sub>3</sub>                                      | 32         | 32       | 32       | 32      | 32         | 32       | 32       | 32       |
| Z <sub>4</sub>                                      | 25         | 44       | 44       | 25      | 44         | 44       | 44       | 44       |
| Z <sub>A</sub>                                      | 30         | 22       | 22       | 30      | 22         | 22       | 30       | 30       |
| Z <sub>δ</sub>                                      | 22         | 30       | 30       | 22      | 30         | 30       | 22       | 22       |
| Z <sub>5</sub>                                      |            |          |          | 22 (32  | , 16, 12)* |          |          |          |
| Z <sub>6</sub>                                      | 32         | 32       | 32       | 32      | 32         | 32       | 32       | 32       |
| Z <sub>7</sub>                                      | 32         | 32       | 32       | 32      | 32         | 32       | 32       | 32       |
| Ζ <sub>ΡΠ</sub>                                     |            | 24       |          |         |            |          |          |          |
| Z <sub>8</sub>                                      | 32         | 32       | 32       | 32      | 32         | 32       | 32       | 32       |
| Z <sub>9</sub>                                      |            | 32       | 32       |         | 32         | 32       | 32       | 32       |
| Z <sub>10</sub>                                     |            | 32       | 32       |         | 32         | 32       | 32       | 32       |
| Z <sub>11</sub> , Z <sub>13</sub> , Z <sub>15</sub> | 12, 32, 40 |          |          |         |            |          |          |          |
| Z <sub>12</sub> , Z <sub>14</sub> , Z <sub>16</sub> | 48, 32, 20 |          |          |         |            |          |          |          |
| * - в зависимости от исполнения привола             |            |          |          |         |            |          |          |          |

## Таблица 1 – Параметры привода комплексов посевных

# 2. Обновление программного обеспечения посевных комплексов SH и SC

Обновление программного обеспечения СКУ-КП-01 ИТЭЛМА комплекса посевного необходимо производить при подключенном к системе питания пневматическом бункере АТ-11 (АТ-8), при этом необходимо обеспечить стабильное электропитание в течение всего времени обновления.

Для проведения работ необходимо:

2.1. <u>Ноутбук</u>

2.2. Флеш накопитель, требования к накопителю:

- 2.2.1. Файловая система FAT 32
- 2.2.2. Объем памяти не более 16 Гб ( с большим объемом могут зависать)
- 2.2.3. Размер кластера стандартный
- 2.2.4. При не обнаружении флеш носителя, произведите форматирование носителя.

2.3. Доступ к сети Интернет.

Новую версию соответствующего программного обеспечения можно скачать на ноутбук с сайта <u>http://www.autogramma.ru/rsm/</u>., либо в с флеш накопителя АРХИВА ЦКР АО «КЛЕВЕР».

Использовать актуальную версию программного обеспечения от 25.10.2024г. и боле новые версии ПО.

**<u>ВАЖНО!</u>** Для корректной работы системы управления надлежит использовать актуализированную версию ПО с сайта разработчика.

2.4. Последовательность действий для скачивания программного обеспечения следующая:

| 2.4.1. Выбрать Экспериментальное ПО и нажать кнопку Далее | Тип ПО?                                                       |
|-----------------------------------------------------------|---------------------------------------------------------------|
|                                                           | <ul> <li>Экспериментальное ПО</li> <li>Серийное ПО</li> </ul> |
|                                                           | Далее                                                         |

| 2.4.2. Выбрать ПК (Посевной комплекс) и нажать кнопку Далее                                                                                                    | На какой машине вы хотите обновить ПО?<br>• Комбайн<br>• Трактор<br>• Кормоуборочный комбайн<br>• КСУ<br>• ПК (Посевной комплекс)<br>Назад Далее                                                                                                    |  |  |  |
|----------------------------------------------------------------------------------------------------|----------------------------------------------------------------------------------------------------|--|--|--|
| 2.4.3. Необходимо проверить версию установленного ПО, выбрав пункт «настройки» нажав на сенсорную клавишу «обновление ПО», затем нажать сенсорную клавишу і (левее кнопки Стоп). |                                                                                                    |  |  |  |
| 2.4.4. Если дата версии ПО МСМ-01 с 17.11.2021 г.<br>(включительно) выбрать пункт «Да» и нажать кнопку<br>«Далее»                                                                | ПО на машине, для которой вы скачиваете новый комплект, обновлялось после 17.11.7<br>Фла<br>Нег<br>Неа<br>Ану обновления ПО иского умять в акен Напрайкобновление ПО/Нафирмация, в срока: "Conbdyp" в "MCH 81".<br>В обояс срока для дахова биль не ранке 17.11.21<br>С С Настройког / Обновление ПО / |  |  |  |
| Если версия ПО МСМ-01 до 17.11.2021 г., то выбрать<br><b>Нет</b> и нажать <b>Далее</b> .                                                                                         |                                                                                                    |  |  |  |
| 2.4.5. Выбрать «ПК (Посевной комплекс) ПК (Посевной комплекс) (Экспериментальное ПО)» и                                                                                          | Результаты                                                                                                    |  |  |  |
| сохранить архив zip на внешний Флеш-накопитель (архив не извлекать!).                                                                                                    | ПК (Посевной комплекс) ПК (Посевной комплекс) (Экспериментальное ПО)                                                                                                    |  |  |  |
|                                                                                                    | Назад Начало                                                                                                    |  |  |  |
| 2.4.6. Программно отключите флеш-накопить от ноутбука.                                                                                                    | Имя Дата изменения Тип Размер<br>В Android 16.11.2022 10:13 Папка с файлами                                                                                                    |  |  |  |
| ВНИМАНИЕ!!! СКАЧАННЫЙ АРХИВ НЕЛЬЗЯ<br>ПЕРЕИМЕНОВЫВАТЬ, ДОБАВЛЯТЬ В НАЗВАНИЕ<br>СИМВОЛЫ. В ЭТОМ СЛУЧАЕ МОНИТОР НЕ УВИДИТ<br>ОБНОВЛЕНИЕ ИЛИ ФЛЭШ КАРТУ.                            | <mark> </mark>                                                                                                    |  |  |  |

| 2.4.7. Установить флеш-накопитель в USB разъем на задней стенке монитора.                                                                       |                                                                                                    |
|----------------------------------------------------------------------------------------------------|----------------------------------------------------------------------------------------------------|
| 2.4.8. Выбрать пункт «настройки» (Ж)) в правом<br>верхнем углу главного экрана, затем нажать на вкладку<br>«Обновления ПО» в левой части экрана | Image: Construction                                                                                                    |
| 2.4.9. На появившемся экране необходимо выбрать<br>строку «внешний накопитель» и нажать на нее                                                  | Организации         Организации                                                                                                    |
| 2.4.10. На появившемся экране нажать на сенсорную клавишу «загрузить»                                                                           | Image: Solution of the solution of the solution of |

| 2.4.11. В зависимости от модели установленного МКУ<br>на машине будет предложено обновление<br>оборудования: для МКУ серийный номер которого<br>начинается с «0» программное обеспечение называется<br>«CO 1 1», для МКУ серийный номер которого<br>начинается с «1» программное обеспечение называется<br>«CO 1 1 (I)». Подходящее ПО монитор определит<br>самостоятельно. Далее необходимо нажать сенсорную<br>клавишу «Программировать»<br>ВНИМАНИЕ!!! ВО ВРЕМЯ ОБНОВЛЕНИЯ<br>ПРОГРАМНОГО ОБЕСПЕЧЕНИЯ НЕ ПРОИЗВОДИТЬ<br>НИКАКИХ ДЕЙСТВИЙ С ПИТАНИЕМ МОНИТОРА.<br>ОБНОВЛЕНИЕ ПРОГРАМНОГО ОБЕСПЕЧЕНИЯ<br>ОСУЩЕСТВЛЯЕТСЯ В 3 ЭТАПА: | Image: Solid Solid  |
|----------------------------------------------------------------------------------------------------|----------------------------------------------------------------------------------------------------|
| 2.4.12. Обновление блока контроля МКУ-01.                                                                                                    | Image: A field of the state of the state of th |
| 2.4.13. Обновление монитора МСМ                                                                                                    | Image: Image: Image |
| 2.4.14. Обновление элементов ОС монитора.<br>Необходимо нажать на сенсорную клавишу<br>«УСТАНОВИТЬ».                                                                                                    | <ul> <li>СотвАрр</li> <li>Установить обновление этого встроенного приложения? На текуцих данных это никак не отразится. Специальных прав доступа не требуется.</li> <li>отмена ус чновить</li> </ul>                                                                                                    |

| 2.4.15. После обновления, монитор автоматически произведет перезагрузку и включится главный экран.                                                                  |                                                                                                    |
|----------------------------------------------------------------------------------------------------|----------------------------------------------------------------------------------------------------|
| 2.4.16. Успешную установку нового ПО можно<br>проверить во вкладке «обновление ПО», где номер<br>«Комплект ПО изделий» будет равен названию архива<br>с обновлением | Настройки / Обновление ПО /     Информация     Комплект По изделий: 2020901164014     Сотварр Аб03 0xdc877d63 26.05.221114     Мсм-01 М534 0x9666684.00.09221595     МкУ-01     Алогоіd (640x480): 7.1.8 0x8c0es212 07.02.2211130     МкУ-01     Мсм-од ФЗМ модема: 353465072256108     Мсм-од ФЗМ модема: 353465072256108     Мсм-од ФЗМ модема: 353465072256108     Мсм-од ФЗМ модема: 353465072256108                                                                                                    |
| 2.4.17. В меню НАСТРОЙКИ, во вкладке произвести<br>вход в «Сервисное меню»                                                                                          | Канформичини<br>Канформичини<br>К |
| 2.4.18. Произвести <b>Сброс ЕЕРROM</b> , нажав на соответствующую надписи вкладку.                                                                                  | Серенски и инскласта с. во         Серенски инскласта с. во         Серенски инскласта с. во           Обессити и инскласта с. во         Серенски инскласта с. во         Серенски инскласта с. во           Обессити и инскласта с. во         Серенски инскласта с. во         Серенски инскласта с. во           Обессити и инскласта с. во         Серенски инскласта с. во         Серенски инскласта с. во           Обессити и инскласта с. во         Серенски инскласта с. во         Серенски инскласта с. во           Обессити и инскласта с. во         Серенски инскласта с. во         Серенски инскласта с. во           Обессити и инскласта с. во         Серенски инскласта с. во         Серенски инскласта с. во           Обессити и инскласта с. во         Серенски инскласта с. во         Серенски инскласта с. во           Обессити и инскласта с. во         Серенски инскласта с. во         Серенски инскласта с. во           Обессити и инскласта с. во         Серенскласта с. во         Серенскласта с. во           Обессити и инскласта с. во         Серенскласта с. во         Серенскласта с. во           Обессити и инскласта с. во         Серенскласта с. во         Серенскласта с. во           Обессити и инскласта с. во         Серенскласта с. во         Серенскласта с. во           Обессити и инскласта с. во         Серенскласта с. во         Серенскласта с. во           Обессити и инскласта с.                                                                                                    |
| 2.4.19. Подтвердить очистить EEPROM нажатием на клавишу «ДА».                                                                                                    | Construction                                                                                                    |
| 2.4.20. Выйти из сервисного меню. По завершению об<br>отсоединить провод питания монитора и повторно подкли                                                         | оновления ПО выждать не менее 10 секунд,<br>ючить монитор.                                                                                                    |

Данная операция необходима для устранения ошибок и сбоев программного обеспечения и сохранения обновления ПО в энергонезависимой памяти устройства.

# 3. После проведения обновления ПО, необходимо произвести калибровку привода всех отсеков бункеров (калибровка редукторов привода).

3.1. Во вкладке «комплектация» произвести выбор версию модели сеялки исходя из её конструктивных особенностей (см. таблица 2).

По умолчанию функция «Управления фактической нормой высева» определена как «ЗАПРЕЩЕНО», вход в данную опцию возможен только при наличии пароля разработчика ПО, с последующим входом в сервисный режим.

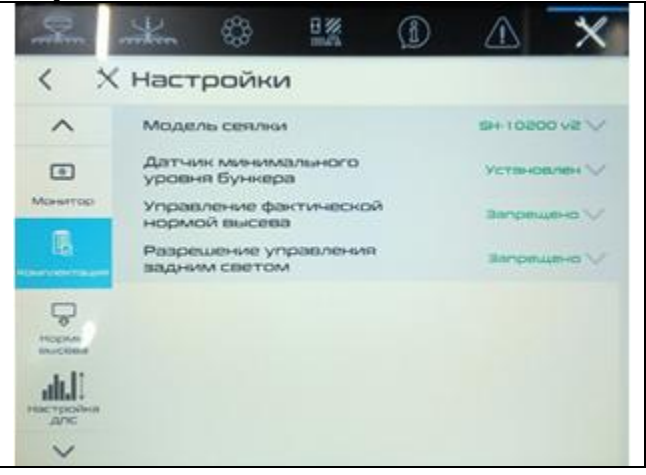

### Таблица 2. Исполнения ПО СКУ-КП-01 в зависимости от модификации комплекса.

|      |             | Ширица  | Кол-во   | Кол-во    | Число выхолов из         | Число выходов    |         | Кол-во | Кол-во    |
|------|-------------|---------|----------|-----------|--------------------------|------------------|---------|--------|-----------|
| NՉ   | Версия ПО   | захвата | линейных | линейных  | лелительной головки      | из делительной   | Мод.    | сошник | сошников  |
| п.п. | верейлию    | м       | выходов  | выходов   | СЕМЯН                    | головки          | бункера | ОВ     | удобрени  |
|      |             | M       | СЕМЯН    | УДОБРЕНИЙ | CEIWINIT                 | УДОБРЕНИЙ        |         | СЕМЯН  | Й         |
| 1.   | SC-8200V1   | 8,2     | 4        | совместно | 8                        | совместно        | AT-8    | 32     | совместно |
| 2.   | SC-8200V2   | 8,2     | 6        | совместно | 5,6,6,6,5,5              | совместно        | AT-8    | 33     | совместно |
| 3.   | SC-10200V1  | 10,2    | 5        | совместно | 8                        | совместно        | AT-11   | 40     | совместно |
| 4.   | SC-10200 V2 | 10,2    | 6        | совместно | 7, 7, 6, 6, 7, 7         | совместно        | AT-11   | 40     | совместно |
| 5.   | SC-10200 V3 | 10,2    | 8        | совместно | 5                        | совместно        | AT-11   | 40     | совместно |
| 6.   | SC-12200 V1 | 12,2    | 6        | совместно | 8                        | совместно        | AT-11   | 48     | совместно |
| 7.   | SC-12200 V2 | 12,2    | 8        | совместно | 8                        | совместно        | AC315   | 48     | совместно |
| 8.   | SC-14800 V1 | 14,8    | 8        | совместно | 7, 7, 7, 8, 8, 7, 7, 7   | совместно        | AT-11   | 58     | совместно |
| 9.   | SC-18300 V1 | 18,3    | 8        | совместно | 9                        | совместно        | AT-11   | 72     | совместно |
| 10.  | SH-8200V1   | 8,2     | 4        | 4         | 14                       | 8                | AT-8    | 56     | 32        |
| 11.  | SH-8200V2   | 8,2     | 6        | 6         | 9,9,10,10,9,9            | 5,6,6,6,5,5      | AT-8    | 56     | 33        |
| 12.  | SH-10200V1  | 10,2    | 7        | 4         | 10, 10, 10, 9, 9, 10, 10 | 10               | AT-11   | 68     | 40        |
| 13.  | SH-10200V2  | 10,2    | 6        | 6         | 10,10,14,14,10,10        | 7, 7, 6, 6, 7, 7 | AT-11   | 68     | 40        |
| 14.  | SH-10200V4  | 10,2    | 8        | 8         | 8,8,9,9,9,9,8,8          | 5                | AT-11   | 68     | 40        |
| 15.  | SH-12200V1  | 12,2    | 8        | 6         | 10                       | 8                | AT-11   | 80     | 48        |
| 16.  | SH-12200V2  | 12,2    | 8        | 8         | 10                       | 6                | AT-11   | 80     | 48        |
| 17.  | ML-930V1    | 13,2    | 6        | 6         | 8,9,9,9,9,8              | 6                | AT-11   | 52     | 52        |
| 18.  | ML-930V2    | 12,8    | 6        | 6         | 7                        | 6                | AT-11   | 42     | 42        |
| 19.  | DSD-10,6V1  | 10,6    | 8        | 8         | 7                        | 7                | AT-11   | 56     | 56        |
| 20.  | DSD-10,6V2  | 10,6    | 8        | совместно | 7                        | совместно        | AT-11   | 56     | совместно |
| 21.  | SD-12200V1  | 12,2    | 8        | 8         | 10                       | 10               | AT-11   | 80     | 80        |
| 22.  | SD-12200V2  | 12,2    | 8        | совместно | 10                       | совместно        | AT-11   | 80     | совместно |

3.2. Перед калибровки проведением редукторов необходимо выбрать конфигурацию привода < Х Настройки бункерного устройства и комплектацию машины. Для фигурация работы бу этого необходимо выбрать пункт «настройки» в правом ~ верхнем углу главного экрана, затем нажать на ۲ сенсорную клавишу «Нормы высева» и «Комплектация» в левой части экрана и ОБЯЗАТЕЛЬНО ПОВТОРНО нажать на сенсорную клавишу соответствующую конфигурации используемого бункера сеялки, см. 8 0 рисунок di. 3.3. После подтверждения комплектации и конфигурации бункера все актуаторы должны перевестись в положение «0», для гарантированного сохранения установленных параметров необходимо снять сигнал зажигания с монитора и подождать не менее 30 секунд. 4233 3.4. Перед калибровкой актуаторов редукторов привода ОБЯЗАТЕЛЬНО выключить электромагнитные 000 10% муфты всех редукторов. 9 Own Quer 0 0 0.0 m 2/8 0.0 mm 0 mm 1/2 3.5. Для калибровки привода необходимо выбрать пункт «настройки» в правом верхнем углу главного < 🗙 калибровка редукторов ZM экрана, затем нажать на сенсорную клавишу Выполните калибровку актуаторов Zero Max ~ «калибровки» в левой части экрана, нажать сенсорную клавишу «старт калибровки ZM». тарт калибровки ZM Калибровка не пореда Положение актуатора Zero Ma Sem 1 794 Smz 98.5 По завершению калибровки все актуаторы должны 97.7 Импульсы высевающей кат вернуться в положение «0». Если хотя бы один O. O. актуатор не вернулся в положение «0», то необходимо 0 повторить пункты 3.3 и 3.4. Импульсы вала привода трансмисси + Ход калибровки 0 % V 8% ÷ 3.6. Далее для запуска калибровки необходимо  $(\mathbf{I})$ нажать сенсорную клавишу «Старт». При на < Х Настройки калибровке передаточных отношений вариаторов полните калибровку актуаторов Ze ~ (редукторов ZM) прокручивать ручку не менее 8 раз на 0 каждой точке (количество импульсов вала привода трансмиссии не менее **3000**). Barn 1 Bama B 3 Импульсы выс O. 0. 0 O. 0 0 Импульсы вала привода трансмиссии О 民  3.7. При достижении количества импульсов не менее 3000 необходимо нажать на сенсорную клавишу «Далее», актуаторы изменят свое положение и только после этого необходимо продолжить вращать рукоятку бункера.

| менее          | A 1. (1) 22 4                                                                                                    |    |
|----------------|----------------------------------------------------------------------------------------------------|----|
| авишу          | < 🗙 Настройки                                                                                                    |    |
| голько         | Выполните калибровку актуаторов Zero Max                                                                                                    |    |
| коятку         | Старт налибровни 2М                                                                                                    |    |
|                | настройки<br>положение актуатора Zero Max                                                                                                    |    |
|                |                                                                                                    |    |
|                | Кальброны Импульсы высевающей катушки                                                                                                    |    |
|                | · · · · · · · ·                                                                                                    |    |
|                | проеврая<br>датчинов<br>Импуульсы вала принерда трансмикскии 3000                                                                                                    |    |
|                | Ход калибровки О %                                                                                                    |    |
|                |                                                                                                    |    |
|                |                                                                                                    |    |
| «ход           | min with the state of the state of the state |    |
| жения          | < 🗙 Настройки                                                                                                    |    |
| щение          | Выполните налибровку актуаторов Zero Max                                                                                                    |    |
| ЭТОГО          | Crapt varvelipcases 2M                                                                                                    |    |
| ршить<br>Стопи | настройни Положение актуатора Zero Max                                                                                                    |    |
|                |                                                                                                    |    |
| В ∠№           | Импульсы высевающей натушки                                                                                                    |    |
|                | 0 0 0 0 0 0                                                                                                    |    |
|                |                                                                                                    |    |
| пая с          | Импульсы вала привода трансмиссии 3000                                                                                                    |    |
|                | 132 Ход налибравни 100%                                                                                                    |    |
|                |                                                                                                    | Ľ  |
|                |                                                                                                    | 1  |
| кадре          |                                                                                                    | J. |
| время          | < 🗙 Настройки                                                                                                    |    |
|                | Калибровка редукторов ZM 30.03.2022                                                                                                    | ,  |
|                | Калибровка системы Калибровка не                                                                                                    |    |
|                | копирования рельефа почвы проведена                                                                                                    |    |
|                | вентилятора                                                                                                    |    |
|                |                                                                                                    |    |
|                |                                                                                                    |    |
|                | Проверка                                                                                                    |    |
|                | датчиков                                                                                                    |    |
|                | E                                                                                                    |    |
|                | КОМПИЛЕКТ ВЦИН                                                                                                    |    |
|                | $\checkmark$                                                                                                    |    |

3.8. Калибровка будет выполнена, когда «ход калибровки» будет равен 100%. После достижения 100% необходимо еще раз произвести вращение рукоятки на бункере 8 раз, только после этого сенсорная клавиша «стоп» станет активной. Завершить калибровку нужно нажав сенсорную клавишу «Стоп». Успешным завершением калибровки редукторов ZM считается установка актуаторов в положение «0». Если хоть один актуатор не вернулся в положение «0» необходимо произвести заново калибровку начиная с п.п.3.5

3.9. По завершении процедуры калибровки на кадре согласно рисунку ниже отобразиться дата и время выполнения калибровки редукторов ZM

3.10. После калибровки привода, для гарантированного сохранения откалиброванных передаточных отношений, необходимо снять сигнал зажигания с монитора и подождать не менее 30 секунд. По завершению калибровки необходимо произвести настройку нормы высева согласно рекомендаций РЭ.

# 4. Установка нормы высева.

Перед установкой нормы высева необходимо определится

- со схемой посева (высев одного вида материала, двух или трех, в зависимости от этого определиться с конфигурацией бункера),
- видом посевного материала,
- нормой высева посевного материала

Для калибровки нормы высева необходимо:

| 4.1. В меню монитора выбрать раздел                                                   |                                                                                                    |
|---------------------------------------------------------------------------------------|----------------------------------------------------------------------------------------------------|
| «Настройки» (🖾), выбрать вкладку «Нормы                                               | < Х Настройки                                                                                                    |
| высева» и произвести выбор конфигурации работы бункера для высева                     | Конфигурация работы бункера для высева                                                                                                    |
|                                                                                       | Укажите норму внесения для каждого материала                                                                                                    |
|                                                                                       | пшеница озимая Бобы Бобы                                                                                                    |
|                                                                                       | Настройка<br>длс Сохранено Установить                                                                                                    |
|                                                                                       | отройки<br>стройки<br>стройки<br>стройки<br>стройки<br>стройки<br>стройки<br>стройки<br>стройки<br>стройки<br>стройки<br>стройки<br>стройки<br>стройки<br>стройка<br>стройка<br>стройка<br>стройка<br>стройка<br>стройка<br>стройка<br>строи с с с с с с с с с с с с с с с с с с с |
|                                                                                       | Калиоровка<br>Бункера № 1 Бункера № 2 Бункера № 3                                                                                                    |
|                                                                                       |                                                                                                    |
| 4.2. например в случае совместного высева пшеницы и удобрений выбираем конфигурацию   |                                                                                                    |
| 1+2, 3, для подтверждения выбора нажимаем сенсор «Установить»                         |                                                                                                    |
|                                                                                       |                                                                                                    |
| важно! перед переходом в меню выбора<br>конфигурации необходимо произвести отключение | <ul> <li>Нормы<br/>высева</li> <li>Укажите норму внесения для каждого материала</li> </ul>                                                                                                    |
| муфт привода на главном экране монитора.<br>После выбора конфигурации включить нужные | настройка<br>длс                                                                                                    |
| муфты привода.                                                                        | Пшеница озимая Бобы                                                                                                    |
|                                                                                       | вентилятора<br>Выполните калибровку нормы внесения материала<br>для каждого бункера                                                                                                    |
|                                                                                       | У                                                                                                    |
| 4.3. Из всплывающего меню по сенсору вида культуры выбираем «Пшеница озимая» и        |                                                                                                    |
| «Удобрения».                                                                          | К Х Настройки                                                                                                    |
| 4.4. На данном этапе вводим требуемую норму высева пшеницы и удобрения (например.     |                                                                                                    |
| пшеницы – 200 кг/га, а удобрений – 100 кг/га).                                        | Монитор Пшеница озимая Удобрение                                                                                                    |
| Для подтверждения выбора нажимаем сенсор<br>«Установить»                              | Бобы<br>Комплектация Горчица                                                                                                    |
|                                                                                       | Горох<br>Гречиха                                                                                                    |
|                                                                                       | рины<br>разова<br>Бжа сборная                                                                                                    |
|                                                                                       | настройка<br>длс Клевер луговой                                                                                                    |
|                                                                                       | ✓ Выход                                                                                                    |

| 4.5. Переходим непосредственно к этапу калибровки – нажатием сенсора «Калибровка бункера №1»                                                                                                    | <ul> <li>міст №</li> <li>№</li> <li>№</li></ul> |
|----------------------------------------------------------------------------------------------------|----------------------------------------------------------------------------------------------------|
| <b>ВАЖНО!</b> При проведении первичных калибровок<br>нормы высева калибровку производить<br>исключительно на диапазоне высева 1:1,<br>игнорировать рекомендации по переходу в                                                                                                    | Прочее 2<br>Прочее 3<br>Монитор Прочее 4                                                                                                    |
| высокий или низкий диапазон высева».<br>При последующих калибровках нормы высева<br>данной проблемы не проявится, т.к. в памяти СКУ<br>будут сохранены значения массы посевного<br>материала за 1 оборот катушки.                                                                                                    | Сохранено Установить<br>Комплектация<br>Выполните калибровку нормы внесения материала<br>для каждого бункера<br>Калибровка<br>бункера № 2<br>16.11.2022 04:09<br>16.11.2022 04:14<br>16.11.2022 04:1                                                                                                    |
| 4.6. Система самостоятельно установит<br>заданную норму высева из Бункера №1 исходя из<br>насыпной плотности по заводским настройкам.<br>Требуется проконтролировать, чтобы на<br>начальном этапе калибровки были нулевые<br>значения по количеству оборотов высевающей<br>катушки и весу материала полученного при<br>калибровке (при необходимости вернуться на шаг<br>назад и повторить запуск калибровки).                                                     | Количество оборотов         0.00         Количество оборотов         0.00           Количество оборотов         0.00         Количество оборотов         0.00           Количество оборотов         0.00         кг/га         Установито           Вес материала,<br>полученного<br>при калибровке         0         кг         Установито           Количество оборотов         0.000         кг         Установито           Вес материала ва один<br>оборот катушки         0.000         кг           Количество оборотов         0.000         кг           Количество оборотов         0.000         кг           Вес материала ва один<br>оборот катушки         0.000         кг           Количество оборотов         0.000         кг                                                                                                    |
| <ul> <li>4.7. Произвести загрузку посевного материала в отсеки бункерного устройства, не менее 200 кг в каждый отсек бункера.</li> <li>4.8. В главном меню монитора включить электромагнитную муфту привода редуктора №1, остальные отключить.</li> <li>4.9. Произвести демонтаж поддона смесителя бункера №1 и установить на направляющие лоток для сбора посевного материала (входит в состав бункера АТ-11).</li> </ul>                                         |                                                                                                    |
| 4.10. Произвести вращение рукоятки ручного привода (по часовой стрелке) с частотой вращения 6090 оборотов в минуту, чтобы обеспечить не менее 10 оборотов катушки высевающего аппарата Бункера №1. При этом контролировать количество оборотов катушки по монитору по значениям строки «количество оборотов высевающей катушки» (в нашем случае получено 10,03 оборота, но чем больше оборотов катушки совершить, тем более точно будет установлена норма высева). | Количество оборотов       В.5.       кг/га         Монитор       Количество оборотов       10.03         Количество оборотов       10.03         Количество оборотов       0.000       кг         Количество оборотов       0.000       кг         Вес материала полученного<br>при калибровке       0.000       кг         Количество оборотов       0.000       кг         Вес материала ва один<br>оборот катушки       0.000       кг         Количество оборотов       0.000       кг         Вес материала ва один<br>высевано дорот катушки       0.000       кг         Корот катушки       45.49       Вес материала за один       0.000       кг                                                                                                    |

| <ul> <li>4.11. Используя электронные весы (входят в состав бункера АТ-11) произвести взвешивание тары (например, мешок) и обнулить значение веса на мониторе.</li> <li>4.12. Высыпать посевной материал из лотка в тару (например, мешок) и произвести его взвешивание (запомнить вес материала).</li> <li>4.13. Установить вводом значение «веса материала, полученного при калибровке» введением значения во всплывающем цифровом меню.</li> </ul> | Количество оборотов       10.08         Количество оборотов       10.08         Количество оборотов       10.08         Вес материала, полученного при калибровке       6.04       кг       Установить         Количество оборотов       0.000       кг         Вес материала, полученного при калибровке       6.04       кг       Установить         Количество оборотов       0.000       кг       Установить         Количество оборотов       6.04       кг       Установить         Количество оборот катушки       6.04       кг       Установить         Количество оборот катушки       6.04       кг       Установить         Количество оборот катушки       0.000       кг       Установить         Количество положение       45.49       Установить         Количество и оложение       С. С. С. С. С. С. С. С. С. С. С. С. С. С |
|----------------------------------------------------------------------------------------------------|----------------------------------------------------------------------------------------------------|
| <ul> <li>4.14. Нажатием на сенсор «Установить» подтвердить значение данных. Система автоматически изменит положение актуатора на нужное, чтобы обеспечить требуемую норму высева.</li> <li>4.15. На этом, калибровка нормы высева Бункера №1 завершена, для перехода к следующему этапу необходимо нажать сенсор «ВЫХОД».</li> <li>4.16. Далее аналогично п.п. 4,74,15 произвести калибровку 2-го и 3-го отсека бункерного устройства.</li> </ul>    | Количество оборотов       10.09         Количество оборотов       10.09         Количество оборотов       10.09         Количество оборотов       0.594       кг         Вес материала, полученного при калибровке       6.04       кг       Установить         Количество обороткатушки       0.594       кг         Количество обороткатушки       0.594       кг         Количество обороткатушки       0.594       кг         Количество обороткатушки       0.594       кг         Количество обороткатушки       0.594       кг         Количество обороткатушки       0.594       кг         Количество обороткатушки       0.594       кг         Количество обороткатушки       0.594       кг         Количество обороткатушки       0.594       кг         Количество обороткатушки       0.594       кг                            |
| 4.17. По завершению калибровки необходимо<br>перейти в главное меню и проконтролировать<br>заданную норму высева и введенную<br>конфигурацию (совместный высев из бункера №1<br>и №2 пшеницы нормой высева 200 кг/га и высев<br>удобрения из бункера №3 нормой высева<br>100 кг/га).                                                                                                    |                                                                                                    |

В случае проведения монтажных работ связанных с системой контроля высева после сборки и присоединения компонентов или кабельных соединений надлежит производить обесточивание и перегрузку системы управления и контроля полным отключением от источника питания.

Более подробная информация по эксплуатации системы управления и бункеров пневматических представлена в Руководствах по эксплуатации ИЮТЛ.421457.001 РЭ и АТ-11.00.000 РЭ.

### ПРИЛОЖЕНИЕ А. ПО КОЭФФИЦИЕНТУ БУКСОВАНИЯ И НОРМЕ ВЫСЕВА

В версии системы управления СКУ-КП-01 ИТЭЛМА от 14.08.2024г. и более поздних её версиях, коэффициент буксования устанавливается в диапазоне от 0,70 до 2,00 для версий программного обеспечения комплексов в алгоритме расчёта нормы высева, рабочей скорости и учета производительности и засеянной площади введены исходные данные по диаметру качения и коэффициенту буксования, которые определяют данные показатели.

Следует учитывать, что на коэффициент буксования прямое влияние оказывает степень деформации шины колеса и величина прогрузания колес бункера.

Для уточнения значения коэффициента буксования (при необходимости) его калибровку следует производить на характерном участке поля при пробном проходе агрегата.

- Давление в шинах колес бункера должно быть 0,3...0,33 МПа.
- Отсеки бункера должны быть на 50% заполнены посевным материалом.
- Обработка почвы на трековом участке поля должна быть характерна для посева.

Исходя из ширины захвата комплекса посевного следует определить длину прохода, соответствующую обработанной площади в 1 га (10000 м<sup>2</sup>).

$$L = \frac{10000}{H}, \ M$$

где:

L - длина прохода, соответствующая обработанной площади в 1 га (10000 м<sup>2</sup>),

Н - ширина захвата комплекса,

| Таблица А.1. Длина трека, | соответствующая обработанной площади в 1 га в зависимости от ширин | Ы |
|---------------------------|--------------------------------------------------------------------|---|
| захвата.                  |                                                                    |   |

| №<br>п.п. | Модификация<br>комплекса          | кация<br>вкса Н, м | Длина трека, соответствующая<br>обработанной площади, L, м |          | Расчётное<br>количество                           | Примецация                        |
|-----------|-----------------------------------|--------------------|------------------------------------------------------------|----------|---------------------------------------------------|-----------------------------------|
|           |                                   |                    | в 1 га                                                     | в 0,1 га | оборотов колеса<br>на 1 га, N <sub>1P</sub> , об. | принечания                        |
| 1         | SH-8200,<br>SC-8200               | 8,2                | 1220                                                       | 122      | 277,4                                             |                                   |
| 2         | SH-10200,<br>SC-10200             | 10,2               | 980                                                        | 98       | 222,8                                             |                                   |
| 3         | SH-12200,<br>SC-12200<br>SD-12200 | 12,2               | 820                                                        | 82       | 186,4                                             |                                   |
| 4         | SC-14800                          | 14,8               | 676                                                        | 67,6     | 153,7                                             |                                   |
| 5         | SC-18300                          | 18,3               | 546                                                        | 54,6     | 124,1                                             |                                   |
| 6         | DSD-10,6                          | 10,6               | 943                                                        | 94,3     | 214,4                                             |                                   |
| 7         | ML-930 V1                         | 13,2               | 758                                                        | 75,8     | 172,3                                             | 52 рабочих органа<br>шагом 254 мм |
| 8         | ML-930 V2                         | 12,8               | 781                                                        | 78,1     | 177,6                                             | 42 рабочих органа<br>шагом 305 мм |

В качестве подготовительных работ надлежит произвести агрегатирование бункера с трактором, на внешней стороне шины бункера нанести метку (рисунок А.1), для произведения подсчета оборотов колеса при прохождении трека, длиной соответствующей засеянной площади 1 га (таблица А.1).

При прохождении трека соблюдать прямолинейность движения и фиксировать количество оборотов колеса с точностью до 1/6 оборота, полученное значение фиксировать (N<sub>ФАКТ</sub>), повторить подсчет количества оборотов колеса при повторном проходе.

Определять фактический коэффициент буксования надлежит как отношение расчетного количества оборотов колеса к фактическому, т.е.

$$K_{\mathcal{B}} = \frac{N_{1P}}{N_{\Phi AKT}}$$

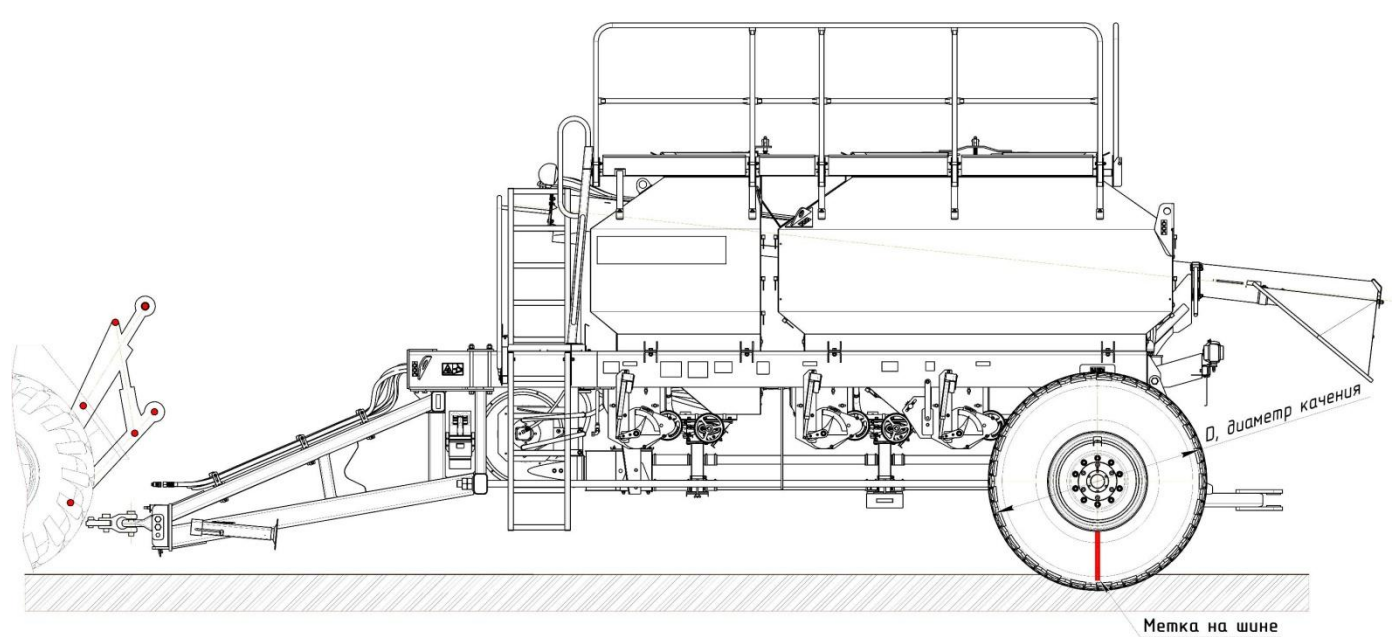

Рисунок А.1. Бункер пневматический АТ-11

На примере комплекса SH-12200 (H=12,2 м – ширина захвата): Расчёт количества оборотов колеса для посева 1 Га.

$$N = \frac{10000}{H \cdot \pi \cdot D \cdot K_{\scriptscriptstyle B}}$$

где:

**N** - обороты колеса за 1 гектар **H =12,2 м,** ширина захвата,

П - число Пи=3,14159

**D** = **1**,**4 м** диаметр качения колеса,

Кь - коэффициент буксования (0,70...2,00)

$$K_{B} = \frac{10000}{H \cdot \pi \cdot D \cdot N_{\Phi AKT}}$$

Норма высева (**Q**, кг/га):

 $Q = \frac{10000}{H \cdot \pi \cdot D \cdot K_{\scriptscriptstyle B}} \cdot \frac{Z_1}{Z_2} \cdot \frac{Z_3}{Z_4} \cdot \frac{Z_4}{Z_{\scriptscriptstyle B}} \cdot \frac{Z_5}{Z_6} \cdot U_P \cdot U_2 \cdot q$ 

Где: *U<sub>P</sub>* – передаточное число редуктора вариаторного типа,

- *U*<sub>2</sub> передаточное число диапазона высева (0,25 или 1,0 или 2,0, в зависимости от установки),
- *q* вес посевного материала за 1 оборот катушки (по результатам калибровки).

Кинематические параметры привода и сема бункера АТ-11 представлены РЭ, рис.4 и таблица А.1.

Передаточное число редуктора вариаторного типа

$$U_{P} = \frac{Q \cdot H \cdot \pi \cdot D \cdot K_{E} \cdot Z_{2} \cdot Z_{4} \cdot Z_{E} \cdot Z_{6}}{10000 \cdot U_{2} \cdot q \cdot Z_{1} \cdot Z_{3} \cdot Z_{A} \cdot Z_{5}}$$

#### ПРОВЕРКА НОРМЫ ВЫСЕВА. МЕТОДЫ, РЕКОМЕНДАЦИИ.

Для проведения настройки нормы высева надлежит выполнить следующие работы: 1. Для установки нормы высева посевного материала с обеспечением отклонения не более 3% необходимо производить качественную настройку датчиков ходовых колес. Отклонение в подсчёте импульсов ходовых колес не должно превышать 0,5% между валом катушки и валом редуктора по принадлежности к одному отсеку бункера. Обороты ходовых колес фиксировать по меткам. Между отсеками бункерного устройства отклонения не определяются.

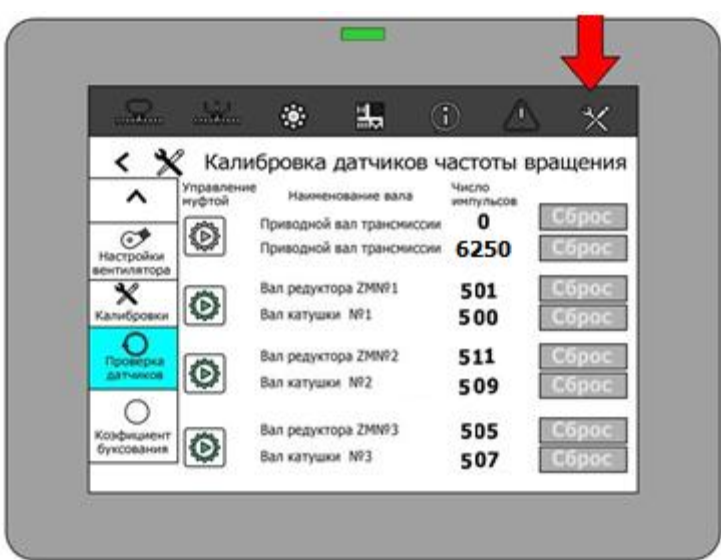

Рисунок А.2. Меню монитора для проверки датчиков ходовых колес.

 Для установки нормы высева посевного материала с обеспечением отклонения не более 3% необходимо производить отбор посевного материала за 10 оборотов катушки (рисунок А.З), а для более точной настройки и мелкосеменных культур - 20 оборотов (рисунок А.4).

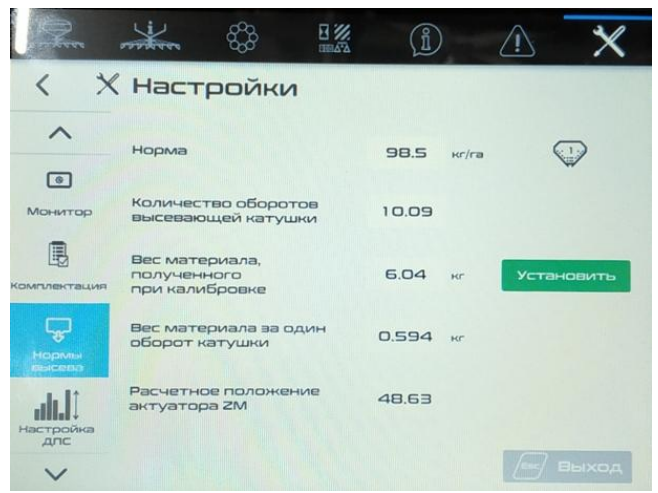

Рисунок А.З. Меню монитора при калибровке нормы высева за 10 оборотов

### 3. Установку нормы высева и её проверку производить в 2 этапа:

### 3.1. ЭТАП 1. Проверка нормы повторной калибровкой.

- 3.1.1. Если вес материала за один оборот катушки между калибровками имеет отклонение менее 3%, то следует считать, что установка нормы высева выполнена успешно.
- 3.1.2. Если отклонение по калибровкам превышает 3%, то необходимо произвести повторную калибровку нормы высева, увеличив количество оборотов катушки в 2 раза и сравнить её с предыдущей. Отклонение не должно превышать 3% (рисунок А.4).

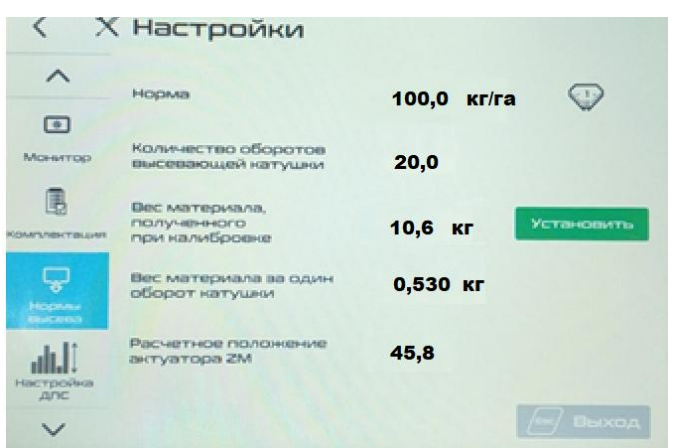

# Рисунок А.4. Меню монитора при калибровке нормы высева за 20 оборотов

# 3.2. ЭТАП 2. Проверки нормы проходом трекового участка по площади посева с посевным материалом.

- 3.2.1. Проверку нормы высева в полевых условиях производить на характерном участке поля по каждому отсеку бункера отдельно.
- 3.2.2. Для проверки демонтировать нижнюю крышку смесителя и установить в направляющих лоток для сбора посевного материала.
- 3.2.3. Отмерить длину трека для прохода посевного агрегата, соответствующую засеваемой площади в 0,1 га (таблица А1), а при норме высева менее 10 кг/га длина трека должна соответствовать площади в 1 га.
- 3.2.4. При пробном проходе трека включить электромагнитную муфту на проверяемом отсеке бункера (остальные отключить). За время прохода трека контролировать заполнение лотка посевным материалом, не допускать его высыпания из лотка.
- 3.2.5. При взвешивании пробы посевного материала из лотка учитывать пройденную площадь (0,1 или 1 га) и соотносить её с заданной.
- 3.2.6. При отклонении фактической нормы высева от заданной свыше 3% следует произвести коррекцию коэффициента буксования пропорционально его значению,
  - если отклонение нормы -10% (вес ниже на 10%), то на 10% необходимо увеличить коэффициент буксования в настройках системы,
  - если отклонение нормы +10% (вес выше на 10%), то на 10% необходимо уменьшить коэффициент буксования в настройках системы, (перекалибровка не требуется).

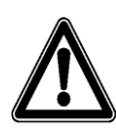

<u>ВАЖНО!</u> При калибровке и настройке нормы высева следует учесть, что для обеспечения заданной нормы высева посевной материал должен быть очищен от пожнивных остатков и соответствовать требованиям ГОСТ Р 52325-2005, чистота семян должна быть не менее 97%, посторонних примесей в посевном материале не допускается.

Неоднородность посевного материала и отклонение по его чистоте значительно сказывается на определение массы посевного материала за оборот катушки, что в дальнейшем влияет на фактическую норму высева.

Использование сорного посевного материала не позволит обеспечить заданную норму высева из-за его неоднородности по насыпной плотности и нестабильного количества материала за 1 оборот катушки. Рекомендуется применять для посева очищенный посевной материал, соответствующий ГОСТ Р 52325-2005 «Семена сельскохозяйственных растений. Сортовые и посевные качества. Общие технические условия.»